## คำสั่งสำนักงานตรวจคนเข้าเมือง

ର୍ଧ୍ୟ ଏଖ/୭୯୭୨

เรื่อง วิธีการแจ้งที่พักอาศัยของคนต่างด้าวเมื่ออยู่ในราชอาณาจักรเกินเก้าสิบวันทางอิเล็กทรอนิกส์

ตามประมวลระเบียบการตำรวจไม่เกี่ยวกับคดี ลักษณะที่ ๓๔ การตรวจคนเข้าเมือง บทที่ ๘ คนอยู่ชั่วคราว ข้อ ๔.๕ คำสั่งสำนักงานตรวจคนเข้าเมือง ที่ ๑๕๕/๒๕๕๔ ลงวันที่ ๒๓ กันยายน พ.ศ. ๒๕๕๔ เรื่อง วิธีปฏิบัติการแจ้งที่พักอาศัยของคนต่างด้าวเมื่ออยู่ในราชอาณาจักรเกิน ๙๐ วัน และคำสั่งสำนักงานตรวจคนเข้าเมือง ที่ ๔๘/๒๕๕๘ เรื่อง วิธีการแจ้งที่พักอาศัยของคนต่างด้าว เมื่ออยู่ในราชอาณาจักรเกินเก้าสิบวันทางอิเล็กทรอนิกส์ ลงวันที่ ๑๗ มีนาคม พ.ศ. ๒๕๕๘ นั้น

โดยที่สมควรปรับปรุงคำสั่งสำนักงานตรวจคนเข้าเมือง ที่ ๔๘/๒๕๕๘ เรื่อง วิธีการแจ้ง ที่พักอาศัยของคนต่างด้าวเมื่ออยู่ในราชอาณาจักรเกินเก้าสิบวันทางอิเล็กทรอนิกส์ ลงวันที่ ๑๗ มีนาคม พ.ศ. ๒๕๕๘ ในส่วนบทอาศัยอำนาจให้สอดคล้องกับพระราชบัญญัติตำรวจแห่งชาติ พ.ศ. ๒๕๖๕ และระเบียบ ก.ต.ช. ว่าด้วยหลักเกณฑ์การปฏิบัติราชการของผู้บัญชาการในฐานะเป็นอธิบดีหรือ แทนผู้บัญชาการตำรวจแห่งชาติ พ.ศ. ๒๕๖๕

อาศัยอำนาจตามความในข้อ ๔ วรรคหนึ่ง ของระเบียบ ก.ต.ช. ว่าด้วยหลักเกณฑ์การปฏิบัติ ราชการของผู้บัญชาการในฐานะเป็นอธิบดีหรือแทนผู้บัญชาการตำรวจแห่งชาติ พ.ศ. ๒๕๖๕ ประกอบ มาตรา ๓๗ วรรคสาม แห่งพระราชบัญญัติคนเข้าเมือง พ.ศ. ๒๕๒๒ ภายใต้บทบัญญัติมาตรา ๖ และมาตรา ๑๙ แห่งพระราชบัญญัติการปฏิบัติราชการทางอิเล็กทรอนิกส์ พ.ศ. ๒๕๖๕ รวมทั้ง วิธีการทางอิเล็กทรอนิกส์ตามที่คณะรัฐมนตรีมีมติกำหนด ผู้บัญชาการสำนักงานตรวจคนเข้าเมือง จึงให้ยกเลิกคำสั่งสำนักงานตรวจคนเข้าเมือง ที่ ๔๘/๒๕๕๘ เรื่อง วิธีการแจ้งที่พักอาศัยของ คนต่างด้าวเมื่ออยู่ในราชอาณาจักรเกินเก้าสิบวันทางอิเล็กทรอนิกส์ ลงวันที่ ๑๗ มีนาคม พ.ศ. ๒๕๕๘ และกำหนดวิธีการแจ้งที่พักอาศัยของคนต่างด้าวเมื่ออยู่ในราชอาณาจักรเกินเก้าสิบวันทางอิเล็กทรอนิกส์ ตามข้อปฏิบัติฯ ท้ายคำสั่งนี้ โดยให้ถือว่าคนต่างด้าวได้มีหนังสือแจ้งที่พักอาศัยเมื่ออยู่ในราชอาณาจักร เกินเก้าสิบวันแล้ว

ทั้งนี้ ตั้งแต่บัดนี้เป็นต้นไป

สั่ง ณ วันที่ ๓ เมษายน พ.ศ. ๒๕๖๖ พลตำรวจโท ภาคภูมิภิภัทฒ์ สัจจพันธุ์ ผู้บัญชาการสำนักงานตรวจคนเข้าเมือง

## ข้อปฏิบัติการแจ้งที่พักอาศัยของคนต่างด้าวเมื่ออยู่ในราชอาณาจักรเกินเก้าสิบวัน

(แนบท้ายคำสั่งสำนักงานตรวจคนเข้าเมือง ที่ ๙๗/๒๕๖๖ ลงวันที่ ๓ เมษายน พ.ศ. ๒๕๖๖)

-----

๑. การใช้งานระบบให้บริการแจ้งที่พักอาศัยเกินกว่า ๙๐ วัน ผ่านอินเตอร์เน็ต

๑.๑ การใช้งานระบบให้บริการแจ้งที่พักอาศัยเกิน ๙๐ วัน ให้เข้าสู่เว็บไซต์สำนักงานตรวจคนเข้าเมือง ที่ URL : http://www.immigration.go.th และเลือกเมนู Notification of staying (Over 90 days) เพื่อเข้าสู่หน้าจอการแจ้งที่พักอาศัยเกินกว่า ๙๐ วัน ผ่านอินเตอร์เน็ต

๑.๒ คลิกที่ปุ่ม Accept เพื่อยืนยันการเข้าใช้งานระบบให้บริการแจ้งที่พักอาศัยเกิน ๙๐ วัน

ทั้งนี้ในการแจ้งที่พักอาศัยเกินกว่า ๙๐ วัน ผ่านอินเตอร์เน็ตนั้น จะสามารถแจ้งได้ก่อนวันครบกำหนด อนุญาต ๑๕ วัน และต้องไม่น้อยกว่า ๗ วัน ก่อนวันครบกำหนดอนุญาต เนื่องจากการแจ้งผ่านอินเตอร์เน็ต ต้องมีระยะเวลาการทำงานของเจ้าหน้าที่ในการอนุมัติการแจ้งที่พักผ่านอินเตอร์เน็ต

๒. บันทึกข้อมูลระบบให้บริการแจ้งที่พักอาศัยเกินกว่า ๙๐ วัน ผ่านอินเตอร์เน็ต

คลิกที่เมนู Notification of staying in the Kingdom over ๙๐ days (TM.47) เพื่อเข้าสู่หน้าจอ การแจ้งที่พักอาศัยเกินกว่า ๙๐ วัน ผ่านอินเตอร์เน็ต

๒.๑ ขั้นตอนที่ ๑ ระบุข้อมูลตามแบบฟอร์มที่ปรากฏ (ข้อมูลที่มีเครื่องหมาย \* กำกับอยู่เป็นข้อมูล ที่จำเป็นต้องระบุ)

๒.๒ ขั้นตอนที่ ๒ ระบุข้อมูลเพิ่มเติมตามแบบฟอร์มที่ปรากฏ (ข้อมูลที่มีเครื่องหมาย \* กำกับอยู่ เป็นข้อมูลที่จำเป็นต้องระบุ)

้ ๒.๓ ขั้นตอนที่ ๓ ตรวจสอบข้อมูลที่ปรากฏบนหน้าจอและคลิกที่ปุ่ม Accept เพื่อยืนยันข้อมูล

๒.๔ คลิกที่ปุ่ม เครื่องพิมพ์ เพื่อแสดงข้อมูลที่ต้องการพิมพ์บนหน้าจอ จากนั้นผู้ใช้สามารถบันทึก เอกสารเป็นรูปแบบไฟล์อิเล็กทรอนิกส์ หรือพิมพ์เอกสารออกทางเครื่องพิมพ์ เพื่อนำไปแสดงในวันที่ยื่นเอกสาร ขออนุญาตอยู่ต่อในราชอาณาจักร

ทั้งนี้ ในส่วนของการแจ้งที่พักอาศัยเกินกว่า ๙๐ วัน ผ่านอินเตอร์เน็ตนั้นหลังจากทำการแจ้งแล้ว คนต่างด้าวจะได้รับสถานะการแจ้งเป็น "อยู่ระหว่างการพิจารณา" หรือ "Application status is 'in progress'." ขั้นตอนการตรวจสอบสถานะการแจ้งที่พักอาศัยเกินกว่า ๙๐ วัน ผ่านอินเตอร์เน็ต

๓. การตรวจสอบสถานะการแจ้งที่พักอาศัยเกินกว่า ๙๐ วัน ผ่านอินเตอร์เน็ต

คลิกที่ปุ่ม Check the status of your application จากหน้าจอบันทึกข้อมูลระบบบริการแจ้งที่พัก อาศัยฯ โดยสามารถเลือกรูปแบบในการค้นหาได้ ๒ รูปแบบดังนี้

๓.๑ คลิกที่แท็บ Ref Number เพื่อเลือกเงื่อนไขจาก Ref Number

- ใช้เลขที่เอกสารอ้างอิง / Ref Number ป้อนข้อมูลเป็นตัวอักษรหรือตัวเลข หรือ ๓.๒ คลิกที่แท็บ Passport Information เพื่อเลือกเงื่อนไขจาก Passport Information

- เลขที่หนังสือเดินทาง / Passport No. ป้อนเป็นตัวอักษร หรือ ตัวเลข
- วันเดือนปีเกิด / Date of Birth ป้อนเป็นตัวเลข เช่น ๐๙/๑๒/๑๙๗๗
- สัญชาติ / Nationality เลือกข้อมูลจากตาราง

๓.๓ เมื่อทำการป้อนเงื่อนไขที่ต้องการค้นหาเป็นที่เรียบร้อยแล้วคลิกที่ปุ่มค้นหา จะปรากฏข้อมูลที่ทำ การค้นหาเพื่อให้คลิกเข้าไปดูรายละเอียดข้อมูลที่ต้องการ ๔. การยกเลิกการแจ้งที่พักอาศัยเกินกว่า ๙๐ วัน ผ่านอินเตอร์เน็ต

คลิกที่ปุ่ม Cancel your application (Term and Condition) จากหน้าจอบันทึกข้อมูลระบบ บริการแจ้งที่พักอาศัยฯ โดยสามารถเลือกรูปแบบในการค้นหาได้ ๒ รูปแบบดังนี้

๔.๑ ที่แท็บ Ref Number เพื่อเลือกเงื่อนไขจาก Ref Number

- ใช้เลขที่เอกสารอ้างอิง / Ref Number ป้อนข้อมูลเป็นตัวอักษรหรือตัวเลข
- ๙.๒ ที่แท็บ Passport Information เพื่อเลือกเงื่อนไขจาก Passport Information
  - เลขที่หนังสือเดินทาง / Passport No. ป้อนเป็นตัวอักษร หรือ ตัวเลข
  - วันเดือนปีเกิด / Date of Birth ป้อนเป็นตัวเลข เช่น ๐๙/๑๒/๑๙๗๗
  - สัญชาติ / Nationality เลือกข้อมูลจากตาราง

๔.๓ เมื่อทำการป้อนเงื่อนไขที่ต้องการค้นหาเป็นที่เรียบร้อยแล้วคลิกที่ปุ่มค้นหา จะปรากฏข้อมูล ที่ทำการค้นหาและทำการกดปุ่ม Cancel ที่รายการนั้นๆ เพื่อทำการยกเลิกการแจ้งที่พักอาศัยผ่านอินเตอร์เน็ต